## **Ersteinrichtung von Outlook 365 auf Windows 10**

Falls Sie ihre E-Mails unter der Adresse "<Benutzer>@hni.uni-paderborn.de" versenden wollen, legen Sie diese zuerst auf sp.upb.de als bevorzugte E-Mail Adresse fest.

Als erstes müssen Sie die .zip Datei unter folgendem Link herunterladen und entpacken:

download.uni-paderborn.de/pc/configs/Outlook/patch-outlook-16-19.zip

Führen Sie anschließend die .reg Datei aus.

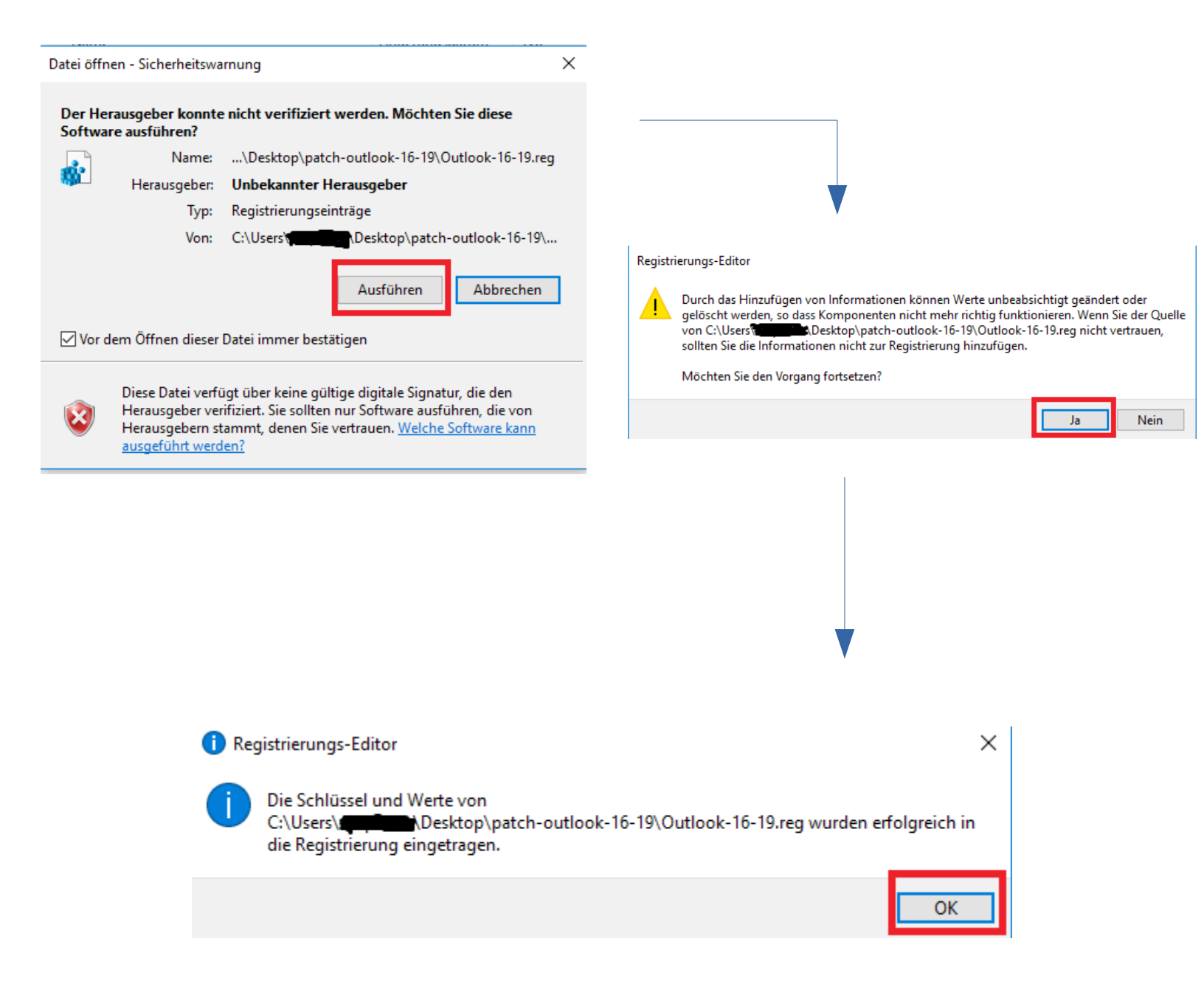

Wenn Sie Outlook 365 gerade installiert haben und das erste mal Starten, kommen Sie in folgendes Fenster: Geben Sie die Technische-Mailadresse, wie folgt ein. Danach klappen Sie **"Erweiterte Optionen"** auf und setzen den Haken bei **"Ich möchte mein Konto manuell einrichten"**. Danach können Sie auf

"Verbinden" klicken.

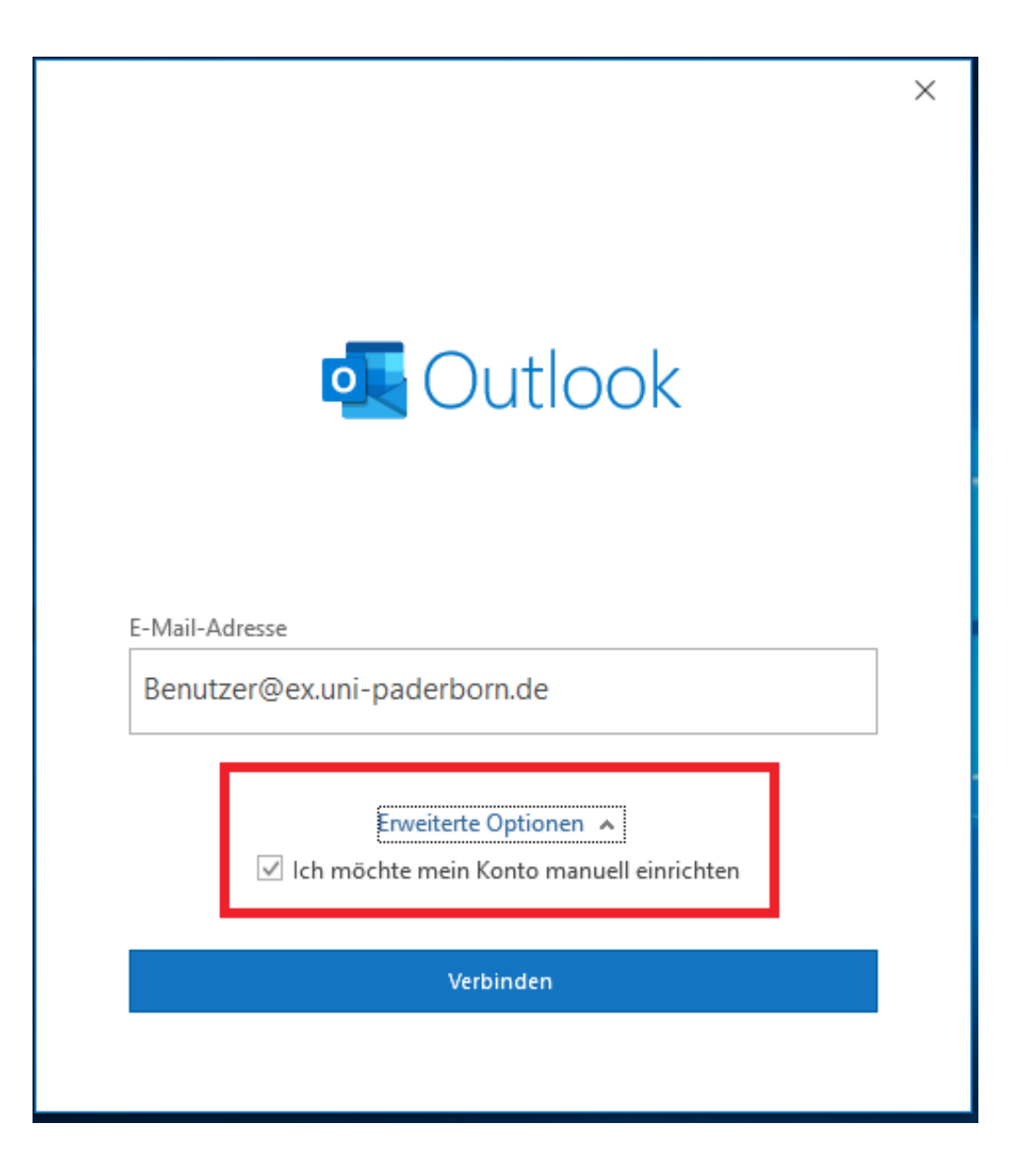

Falls der folgende Sicherheitshinweis bei Ihnen auftaucht, folgen Sie der Anleitung ab Seite 9.

| Sicher | heitsl                                                                                                    | hinweis                                                                                                    | $\times$      |  |  |
|--------|----------------------------------------------------------------------------------------------------|----------------------------------------------------------------------------------------------------|---------------|--|--|
| £      | ex.uni-paderborn.de<br>Informationen, die Sie mit dieser Website austauschen,<br>können von anderen nicht angezeigt oder geändert<br>werden. Es besteht jedoch ein Problem mit dem<br>Sicherheitszertifikat der Website. |                                                                                                    |               |  |  |
|        | ×                                                                                                    | Das Sicherheitszertifikat wurde von einer Firma<br>ausgestellt, die Sie als nicht vertrauenswürdig einges<br>haben. Zeigen Sie das Zertifikat an, um zu bestimmen<br>Sie der Zertifizierungsstelle vertrauen möchten. | tuft<br>I, ob |  |  |
|        | ~                                                                                                    | Das Datum des Sicherheitszertifikats ist gültig.                                                                                                    |               |  |  |
|        | ~                                                                                                    | Das Sicherheitszertifikat hat einen gültigen Namen.                                                                                                    |               |  |  |
|        | Möc                                                                                                    | chten Sie den Vorgang fortsetzen?                                                                                                    |               |  |  |
|        |                                                                                                    | Ja Nein Zertifikat anzeige                                                                                                    | n             |  |  |

Wenn Sie diese Meldung nicht bekommen, können Sie mit den folgenden Schritten weitermachen.

Nun werden Sie nach Ihren Zugangsdaten gefragt, geben Sie diese wie folgt ein:

| Windows-Sicherheit X                                                                                                    | Windows-Sicherheit                                                                                                    |
|----------------------------------------------------------------------------------------------------|----------------------------------------------------------------------------------------------------|
| Microsoft Outlook                                                                                                    | Microsoft Outlook                                                                                                    |
| Verbindung mit bjoernd@ex.uni-paderborn.de wird<br>hergestellt.<br>bjoernd@ex.uni-paderborn.de<br>Kennwort<br>Anmeldedaten speichern | Verbindung mit bjoernd@ex.uni-paderborn.de wird<br>hergestellt.  ad\ <loginname>  Domäne: ad  Anmeldedaten speichern</loginname> |
| Weitere Optionen                                                                                                    |                                                                                                    |
| bjoernd@ex.uni-paderborn.de                                                                                                    | Weitere Optionen           Weitere Optionen           Signature           bjoernd@ex.uni-paderborn.de                            |
| Anderes Konto verwenden                                                                                                    | Anderes Konto verwenden                                                                                                    |
| OK Abbrechen                                                                                                    | OK Abbrechen                                                                                                    |

Die automatische Konfiguration ist nun abgeschlossen.

Um die Datei des Exchange-Cache-Modus nicht automatisch in Ihrem Windowsprofil abgelegt zu bekommen, **Entfernen Sie den Haken bei** "Verwenden Sie den Exchange-Cache-Modus…". Ist diese Datei erst einmal angelegt, kann man den Ort nicht mehr verändern.

|                                                                                                   | ×  |
|---------------------------------------------------------------------------------------------------|----|
| Exchange-Kontoeinstellungen                                                                       |    |
| bjoern.drueke@uni-paderborn.de                                                                    |    |
| Offlineeinstellungen                                                                              | _  |
| Verwenden Sie den Exchange-Cache-Modus, um E-Mails in eine<br>Outlook-Datendatei herunterzuladen. |    |
| E-Mail herunterladen aus den letzten:                                                             |    |
| Alle                                                                                              |    |
|                                                                                                   |    |
|                                                                                                   |    |
|                                                                                                   |    |
|                                                                                                   |    |
|                                                                                                   |    |
|                                                                                                   |    |
| Weitere Einstellungen Weite                                                                       | er |
|                                                                                                   |    |

Unter den Servereinstellungen wird der Exchange-Cache-Modus deaktivert.

## Klicken Sie auf "Weitere Einstellungen".

|                                                                                                   | $\times$ |
|---------------------------------------------------------------------------------------------------|----------|
| Exchange-Kontoeinstellungen                                                                       |          |
| bjoern.drueke@uni-paderborn.de                                                                    |          |
| Offlineeinstellungen                                                                              |          |
| Verwenden Sie den Exchange-Cache-Modus, um E-Mails in eine<br>Outlook-Datendatei herunterzuladen. |          |
| E-Mail herunterladen aus den letzten:                                                             |          |
| Alle                                                                                              |          |
|                                                                                                   |          |
|                                                                                                   |          |
|                                                                                                   |          |
|                                                                                                   |          |
|                                                                                                   |          |
|                                                                                                   |          |
|                                                                                                   |          |
| Weitere Einstellungen Weiter                                                                      |          |
|                                                                                                   |          |
|                                                                                                   |          |

Wählen Sie nun den Reiter "**Erweitert**" und aktivieren Sie den Exchange-Cache-Modus indem Sie "**Exchange-Cache-Modus verwenden**" und "**Freigegebene Ordner herunterladen**" anklicken.

| Microsoft Ex          | xchange                                                                           | ×     |
|-----------------------|-----------------------------------------------------------------------------------|-------|
| Allgemein             | Erweitert Sicherheit                                                              |       |
| Postfäche             | er                                                                                |       |
| Zusätzlich            | h diese Postfächer öffnen:                                                        |       |
|                       | Hinzufügen                                                                        |       |
|                       | Entfernen                                                                         |       |
|                       | Enternett                                                                         |       |
| - Finstellu           | ngen für den Exchange Cache Modus                                                 |       |
| Enristena             | nge, Cache, Modus verwenden                                                       |       |
|                       | eigegebene Ordner herunterladen                                                   |       |
| Öf                    | ffentliche Ordner-Favoriten herunterladen                                         |       |
| Out                   | tlook-Datendateieinstellungen                                                     |       |
| Postfach              | modus                                                                             |       |
| Der Postf<br>nächsten | fachmodus ist zurzeit unbestimmt. Er wird beim<br>1 Start von Outlook festgelegt. |       |
|                       |                                                                                   |       |
|                       |                                                                                   |       |
|                       | OK Abbrechen Übern                                                                | ehmen |

Nun klicken Sie den Button "Outlook-Datendateieinstellungen ...".

| Microsoft Exchange                                                                                                    | ×   |
|----------------------------------------------------------------------------------------------------|-----|
| Allgemein Erweitert Sicherheit                                                                                                    |     |
| Postfächer<br>Zusätzlich diese Postfächer öffnen:                                                                                                    |     |
| Hinzufügen<br>Entfernen                                                                                                    |     |
| Einstellungen für den Exchange-Cache-Modus  Exchange-Cache-Modus verwenden  Freigegebene Ordner herunterladen  Öffentliche Ordner-Favoriten herunterladen  Outlook-Datendateieinstellungen |     |
| Postfachmodus<br>Der Postfachmodus ist zurzeit unbestimmt. Er wird beim<br>nächsten Start von Outlook festgelegt.                                                                          |     |
| OK Abbrechen Überneh                                                                                                    | men |

Über den Button "Durchsuchen" erhalten Sie die Möglichkeit den Pfad und den Namen der Outlook-Datendatei anzugeben. Wählen Sie einen Ort unter folgendem Pfad: **C:\Ungesicherte Benutzerdaten\<LoginName>\beliebig.ost** Dies ist nötig, da der Benutzer nirgends anders Schreibrechte hat. Das "beliebig" kann frei gewählt werden. Schließen Sie das Fenster mit "OK".

| Einstell | ungen für Out | look-Datendatei                                     | ×           |
|----------|---------------|-----------------------------------------------------|-------------|
| Datei:   | C:\Ungesiche  | te Benutzerdaten\bjoer                              | Durchsuchen |
| Jetzt k  | comprimieren  | Verringert die Größe Ihre<br>Outlook-Datendatei (OS | er<br>T).   |
|          |               | ОК                                                  | Abbrechen   |

Das Häkchen bei "Exchange-Cache-Modus verwenden" ist nun **wieder gesetzt**. Das Fenster kann jetzt über den Button "**Weiter**" geschlossen werden.

|   |                                                                                                    | $\times$ |
|---|----------------------------------------------------------------------------------------------------|----------|
|   | Exchange-Kontoeinstellungen<br>bjoern.drueke@uni-paderborn.de                                                          |          |
| 1 | Offlineeinstellungen                                                                                                   |          |
| [ | <ul> <li>Verwenden Sie den Exchange-Cache-Modus, um E-Mails in eine<br/>Outlook-Datendatei herunterzuladen.</li> </ul> |          |
|   | E-Mail herunterladen aus den letzten:                                                                                  |          |
|   |                                                                                                    |          |
|   |                                                                                                    |          |
|   |                                                                                                    |          |
|   |                                                                                                    |          |
|   |                                                                                                    |          |
|   |                                                                                                    | _        |
|   | Weitere Einstellungen Weiter                                                                                           |          |
|   |                                                                                                    |          |
|   |                                                                                                    |          |

Ihr Outlook 365 ist nun eingerichtet.

| L:                  |                                                            |                                                             |                                                                                                    |
|---------------------|------------------------------------------------------------|-------------------------------------------------------------|----------------------------------------------------------------------------------------------------|
| bjoerna@ex.uni-p    | aderborn.de                                                |                                                             |                                                                                                    |
|                     |                                                            |                                                             |                                                                                                    |
|                     |                                                            |                                                             |                                                                                                    |
|                     |                                                            |                                                             |                                                                                                    |
|                     |                                                            |                                                             |                                                                                                    |
|                     |                                                            |                                                             |                                                                                                    |
| /lail-Adresse hinzu | fügen                                                      |                                                             |                                                                                                    |
| Adresse             |                                                            |                                                             | Weiter                                                                                                    |
| Erweit              | erte Optionen 🖌                                            |                                                             |                                                                                                    |
| 🗸 lch möchte m      | ein Konto manu                                             | ell einrichten                                              | 1                                                                                                    |
|                     |                                                            |                                                             |                                                                                                    |
|                     |                                                            |                                                             |                                                                                                    |
|                     | Mail-Adresse hinzur<br>Adresse<br>Erweit<br>☑ Ich möchte m | Mail-Adresse hinzufügen<br>Adresse<br>Erweiterte Optionen → | Mail-Adresse hinzufügen<br>Adresse<br>Erweiterte Optionen ▲<br>☑ Ich möchte mein Konto manuell einrichten |

Eventuell müssen Sie beim Start noch einmal Ihre Zugangsdaten wie folgt eingeben:

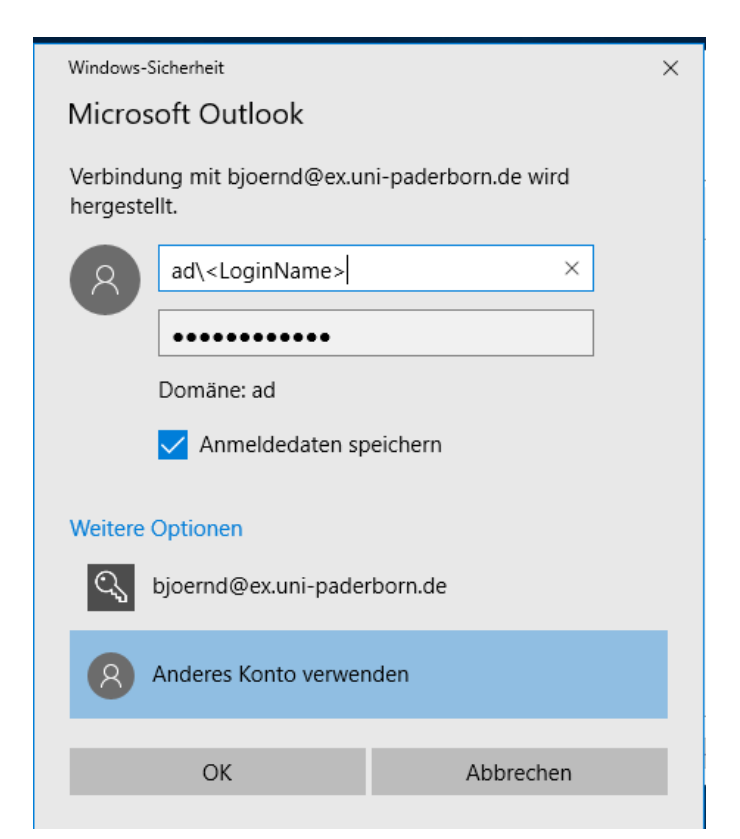

## Sicherheitshinweis

Falls das genannte Fenster bei Ihnen auftaucht, klicken Sie auf "**Zertifikat anzeigen...**".

| Sicher                                              | heitshinweis X                                                                                                    |  |  |  |
|-----------------------------------------------------|----------------------------------------------------------------------------------------------------|--|--|--|
| £                                                   | ex.uni-paderborn.de<br>Informationen, die Sie mit dieser Website austauschen,<br>können von anderen nicht angezeigt oder geändert<br>werden. Es besteht jedoch ein Problem mit dem<br>Sicherheitszertifikat der Website.<br>X Das Sicherheitszertifikat wurde von einer Firma<br>ausgestellt, die Sie als nicht vertrauenswürdig eingestuff |  |  |  |
|                                                     | haben. Zeigen Sie das Zertifikat an, um zu bestimmen, ob<br>Sie der Zertifizierungsstelle vertrauen möchten.                                                                                                    |  |  |  |
|                                                     | <ul> <li>Das Datum des Sicherheitszertifikats ist gültig.</li> </ul>                                                                                                    |  |  |  |
| Das Sicherheitszertifikat hat einen gültigen Namen. |                                                                                                    |  |  |  |
|                                                     | Möchten Sie den Vorgang fortsetzen?                                                                                                    |  |  |  |
|                                                     | Ja Nein Zertifikat anzeigen                                                                                                    |  |  |  |

Es öffnet sich ein Fenster, klicken Sie hier auf "Zertifikatspfad".

| 💀 Zertifikat anzeigen                                                                  | × |
|----------------------------------------------------------------------------------------|---|
| Allgemein Details Zertifizierungspfad                                                  |   |
| Zertifikatsinformationen                                                               |   |
| Dieses Zertifikat kann nicht bis zu einer<br>Zertifizierungsstelle verifiziert werden. |   |
|                                                                                        |   |
|                                                                                        |   |
| Ausgestellt für: ex.uni-paderborn.de                                                   |   |
| Ausgestellt von: DFN-Verein Global Issuing CA                                          |   |
| Gültig ab 20.03.2019 bis 21.06.2021                                                    |   |
| , Zertifikat installieren Ausstellererklärung                                          |   |
| ОК                                                                                     |   |

Selektieren Sie das oberste Zertifikat und klicken Sie auf "Zertifikat anzeigen".

| 🚙 Zertifikat anzeigen                                                                                                    | $\times$ |
|----------------------------------------------------------------------------------------------------|----------|
| Allgemein Details Zertifizierungspfad                                                                                                    |          |
| Zertifizierungspfad                                                                                                    |          |
| Zertifikat anzeigen                                                                                                    | 1        |
| Zertifizierungsstatus:                                                                                                    |          |
| Dieses Zertifizierungsstellen-Stammzertifikat ist nicht vertrauenswürdig,<br>da es sich nicht in dem Speicher vertrauenswürdiger<br>Stammzertifizierungsstellen befindet. |          |
| OK                                                                                                    |          |

Sobald Sie bei diesem Fenster angekommen sind, klicken Sie auf "Zertifikat installieren...".

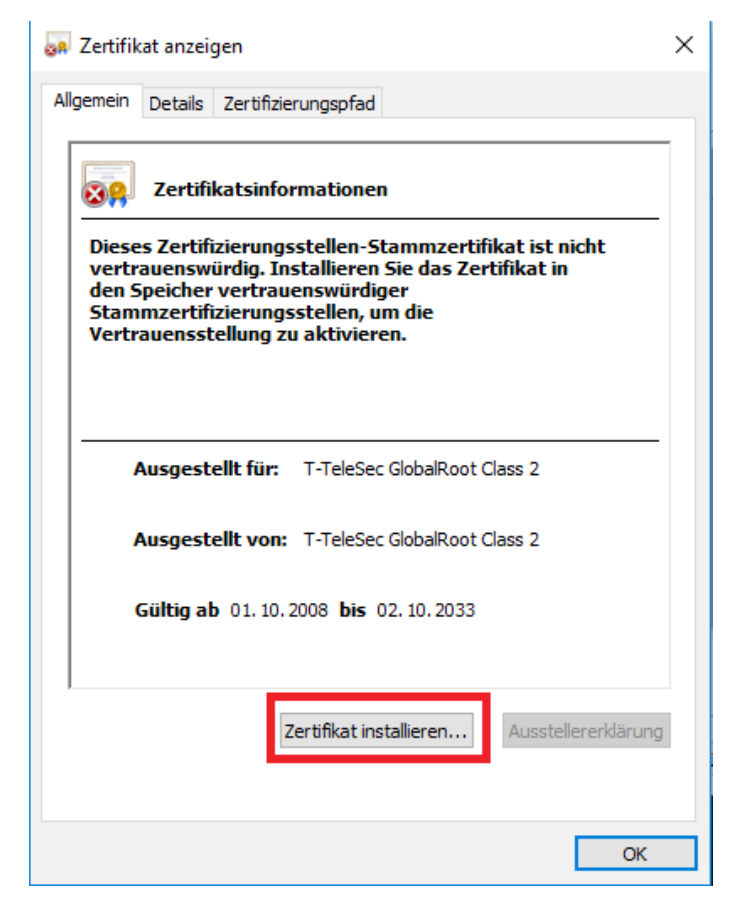

Folgen Sie danach dem "Zertifikatimport-Assistent".

|   |                                                                                                    | 🗧 ᡒ Zertifikatimport-Assistent                                                                                                    | ×                                                                                                    |                                |
|---|----------------------------------------------------------------------------------------------------|----------------------------------------------------------------------------------------------------|----------------------------------------------------------------------------------------------------|--------------------------------|
|   |                                                                                                    | Willkommen                                                                                                    |                                                                                                    |                                |
|   |                                                                                                    | Dieser Assistent hilft Ihnen beim Kopieren von<br>Zertifikatssperrlisten vom Datenträger in den Z<br>Ein von einer Zertifizierungsstelle ausgestellte<br>Es enthält Informationen für den Datenschutz<br>Netzwerkverbindungen. Ein Zertifikatspeicher<br>gespeichert werden.<br>Speicherort<br><ul> <li>Aktueller Benutzer</li> <li>Lokaler Computer</li> </ul> <li>Klicken Sie auf "Weiter", um den Vorgang fortz</li> | Zertifikaten, Zertifikatvertrauenslisten und<br>/ertifikatspeicher.<br>; Zertifikat dient der Identitätsbestätigung.<br>oder für den Aufbau sicherer<br>ist der Systembereich, in dem Zertifikate |                                |
|   |                                                                                                    |                                                                                                    | Weiter Abbrechen                                                                                                    |                                |
| ÷ | ᡒ Zertifikatimport-Assistent                                                                          | ×                                                                                                    | ← 😺 Zertifikatimport-Assistent                                                                                                    | ×                              |
|   | Zertifikatspeicher<br>Zertifikatspeicher sind Systember                                               | eiche, in denen Zertifikate gespeichert werden.                                                                                                    | Fertigstellen des Assistenten                                                                                                    |                                |
|   | Windows kann automatisch einen<br>Speicherort für die Zertifikate ang<br>Ozertifikatsneicher automati | Zertifikatspeicher auswählen, oder Sie können einen<br>jeben.<br>sch auswählen (auf dem Zertifikattyn basierend)                                                                                                    | Das Zertifikat wird importiert, nachdem Sie auf "Fertig :<br>Sie haben folgende Einstellungen ausgewählt:                                                                                         | stellen" geklickt haben.       |
|   | cerunkatspeicher automati     Alle Zertifikate in folgenden     Zertifikatspeicher:                   | n Speicher speichern Durchsuchen                                                                                                    | Gewählter Zertifikatspeicher Auswahl wird vom Assis<br>Inhalt Zertifikat                                                                                                    | stenten automatisch festgelegt |
|   |                                                                                                    | Weiter Abbrechen                                                                                                    |                                                                                                    | Fertig stellen Abbrechen       |

Sobald der Importvorgang erfolgreich war, schließen Sie dieses und das darauf folgende Fenster mit "**OK**".

| 👧 Zertifikat anzeigen                                                                                                    | × 🐺 Zertifikat anzeigen ×                                                                                                    |
|----------------------------------------------------------------------------------------------------|----------------------------------------------------------------------------------------------------|
| Allgemein Details Zertifizierungspfad                                                                                                    | Allgemein Details Zertifizierungspfad                                                                                                    |
| Zertifikatsinformationen<br>Dieses Zertifizierungsstellen-Stammzertifikat ist nicht<br>vertrauenswürdig. Installieren Sie das Zertifikat in<br>den Speicher vertrauenswürdiger<br>Stammzertifizierungsstellen, um die<br>Vertrauensstellung zu aktivieren. | Zertifizierungspfad                                                                                                    |
| Ausgestellt für: T-TeleSec GlobalRoot Class 2                                                                                                    |                                                                                                    |
| Ausgestellt von: T-TeleSec GlobalRoot Class 2                                                                                                    | Zertifikat anzeigen                                                                                                    |
| Giiltig ab 01.10.2008 bis 02.10.2033                                                                                                    | Zertifizierungsstatus:                                                                                                    |
| Zertifikat installieren Ausstellererklärung                                                                                                    | Dieses Zertifizierungsstellen-Stammzertifikat ist nicht vertrauenswürdig,<br>da es sich nicht in dem Speicher vertrauenswürdiger<br>Stammzertifizierungsstellen befindet. |
| ОК                                                                                                    | ОК                                                                                                    |

Wenn Sie sich wieder in diesem Fenster befinden, selektieren Sie das oberste Zertifikat und wählen Sie "**Zertifikat anzeigen**".

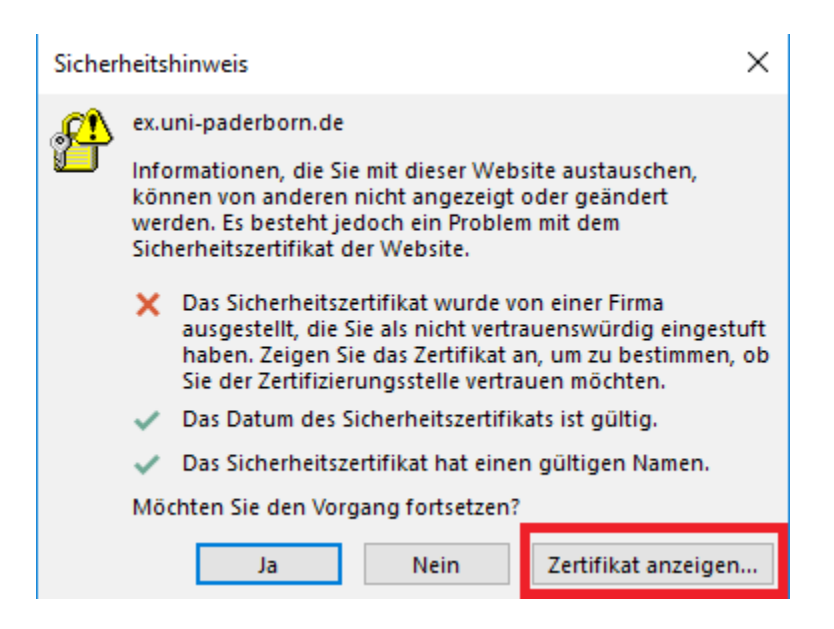

Das "T-TeleSec" Zertifikat sollte nun als Importiert gelten. Deswegen installieren sie nun auch dieses Zertifikat, wie das zuvor.

| 📔 Zertifikat anzeigen                                                                                                    |          |  |  |  |
|----------------------------------------------------------------------------------------------------|----------|--|--|--|
| Allgemein Details Zertifizierungspfad                                                                                                    |          |  |  |  |
| Zertifikatsinformationen                                                                                                    |          |  |  |  |
| Dieses Zertifikat ist für folgende Zwecke beabsichtigt:<br>• 1.3.6.1.4.1.22177.300.1.1.4<br>• 1.3.6.1.4.1.22177.300.30<br>• 2.23.140.1.2.2<br>• Alle Anwendungsrichtlinien |          |  |  |  |
| Ausgestellt für: DFN-Verein Certification Authority 2                                                                                                    | _        |  |  |  |
| Ausgestellt von: T-TeleSec GlobalRoot Class 2                                                                                                    |          |  |  |  |
| Gültig ab 22.02.2016 bis 23.02.2031                                                                                                    |          |  |  |  |
| Zertifikat installieren Ausstellererkläru                                                                                                    | Ing      |  |  |  |
| 0                                                                                                    | <b>(</b> |  |  |  |

Installieren Sie nun noch dieses Zertifikat und schließen Sie anschließend wieder das Fenster mit "OK".

| 💼 Zertifikat anzeigen                                                                                                    | × |  |  |  |
|----------------------------------------------------------------------------------------------------|---|--|--|--|
| Allgemein Details Zertifizierungspfad                                                                                                    |   |  |  |  |
| Zertifikatsinformationen                                                                                                    |   |  |  |  |
| Dieses Zertifikat ist für folgende Zwecke beabsichtigt:                                                                                   |   |  |  |  |
| <ul> <li>Garantiert die Identität eines Remotecomputers</li> <li>1.3.6.1.4.1.22177.300.1.1.4</li> <li>1.3.6.1.4.1.22177.300.30</li> </ul> |   |  |  |  |
| Ausgestellt für: ex.uni-paderborn.de                                                                                                    | - |  |  |  |
| Ausgestellt von: DFN-Verein Global Issuing CA                                                                                             |   |  |  |  |
| Gültig ab 20.03.2019 bis 21.06.2021                                                                                                    |   |  |  |  |
| Zertifikat installieren Ausstellererklärun                                                                                                | g |  |  |  |
| ок                                                                                                    |   |  |  |  |

Den Sicherheitshinweis können Sie nun mit "Ja" bestätigen.

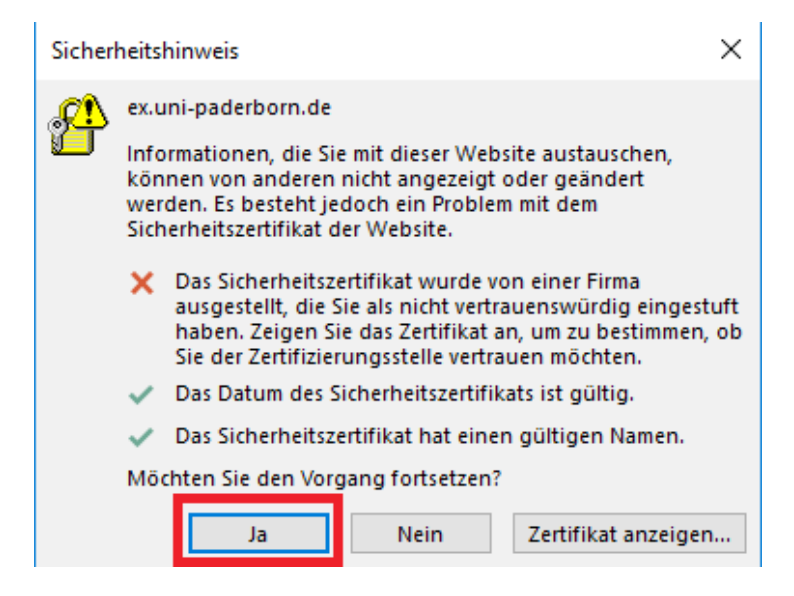

Nun können Sie mit den Schritten ab Seite 3 weitermachen.